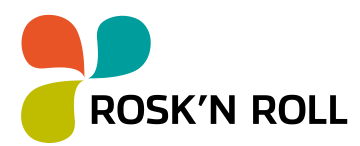

Anvisning

17.11.2023

## Förskottsbetalning på Rosk'n Rolls avfallsstationer

Du kan betala för ditt avfallslass i förskott på alla Rosk'n Roll-avfallsstationer.

Förskottsbetalningen **förutsätter inte inloggning i webbtjänsten**. Vi rekommenderar att du registrerar dig om du ofta väljer förskottsbetalning eller använder självbetjäningen. Som registrerad användare kan du kontrollera dina besöksuppgifter efteråt samt uträtta dina ärenden snabbare i och med att kontaktuppgifterna sparas.

Webbtjänsten är tvåspråkig (finska, svenska). Du kan välja språk uppe till höger. Kontakta vår kundtjänst på asiakaspalvelu@rosknroll.fi om du behöver hjälp med förskottsbetalningen.

En del av våra avfallsstationer tar emot avfall som självbetjäning utanför öppettiderna. Till de övriga avfallsstationerna bör man föra lass man betalat för i förskott inom ramen för öppettiderna, när personalen är på plats. Du kan kontrollera öppettiderna och självbetjäningens öppettider på vår webbplats: www.rosknroll.fi

## Så här betalar du för ditt avfall i förskott

- 1) Gå till webbsidan https://rosknroll.materialport.com/
- 2) Logga in eller välj Engångsbesök

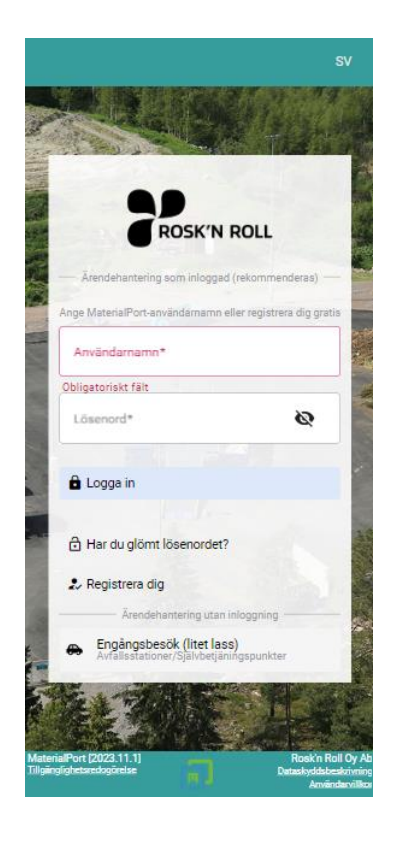

ROSK'N ROLL Oy Ab

Asiakaspalvelu | Kundtjänst Puh. | Tfn 020 637 7000 **Vaihde | Växel** Puh. | Tfn 020 637 7010 **www.rosknroll.fi** rosknroll@rosknroll.fi

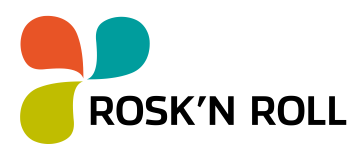

17.11.2023

3) Uppge ifall avfallet härstammar från hushåll eller från företag

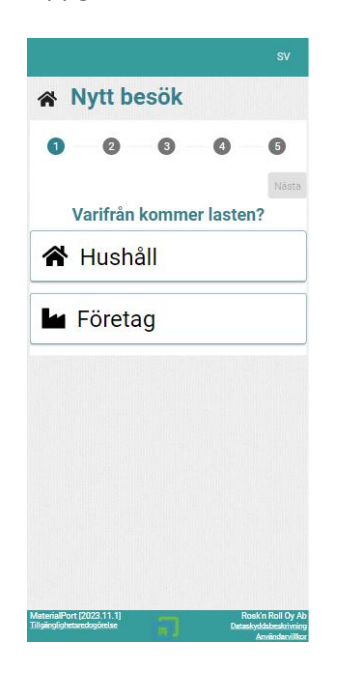

- 4) Välj Avfallsstationen du vill besöka
  - I Sök-fältet kan du till exempel söka enligt adress eller kommun.
  - Bakom Info-märket får du tilläggsinformation och kan bland annat kontrollera öppettiderna.

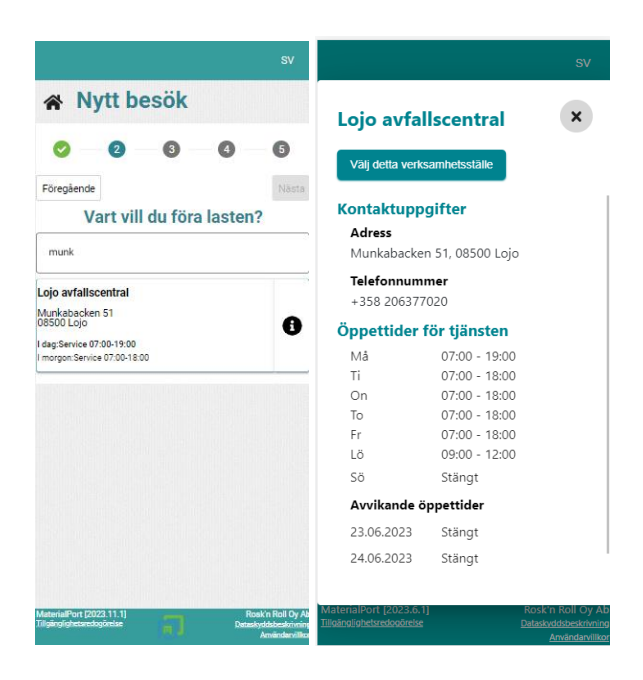

ROSK'N ROLL Oy Ab

Asiakaspalvelu | Kundtjänst Puh. | Tfn 020 637 7000 Vaihde | Växel Puh. | Tfn 020 637 7010 **www.rosknroll.fi** rosknroll@rosknroll.fi

17.11.2023

- 5) Fyll i uppgifterna om avfallet du har med dig
  - I Sök-fältet kan du söka avfallsslag med ett sökord, t.ex. grill.
  - Genom att klicka på Produktkategori får du fram avfallen som hör till kategorin.
  - Obs. Du kommer enbart åt att välja sådana avfall som tas emot på avfallsstationen du valt. Här kan du också kontrollera avfallens sorteringsanvisningar.
- 6) Uppge mängden avfall du har med dig. På avfallsstationerna finns mängdbegränsningar som du kan kontrollera i prislistan på vår webbplats.

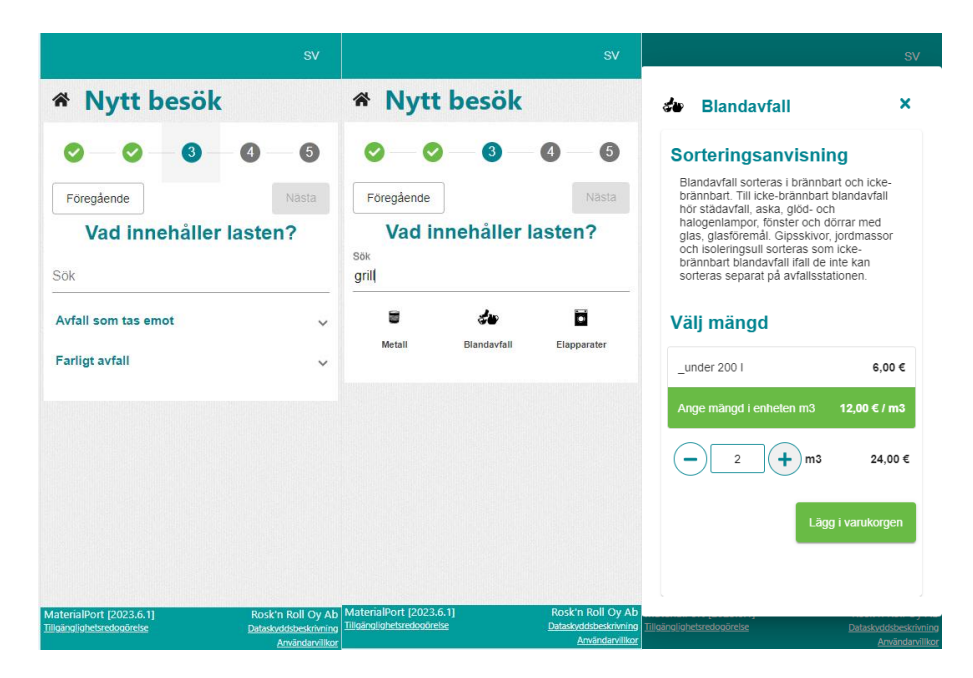

ROSK'N ROLL Oy Ab

Asiakaspalvelu | Kundtjänst Puh. | Tfn 020 637 7000 Vaihde | Växel Puh. | Tfn 020 637 7010 **www.rosknroll.fi** rosknroll@rosknroll.fi

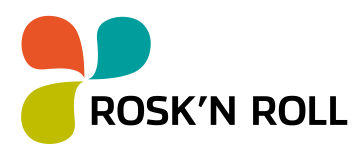

4 (5)

17.11.2023

- 7) Uppge dina kontaktuppgifter
  - Om du betalar som engångsbesök, uppge dina kontaktuppgifter.
  - Om du är inloggad användare behöver du inte fylla i kontaktuppgifterna.

| SV                                                                                                    |
|----------------------------------------------------------------------------------------------------|
| 🖀 Nytt besök                                                                                                 |
| ⊘ — <b>⊘</b> — <b>⊘</b> — <b>④</b> — <b>⑤</b>                                                                |
| Föregående Nästa                                                                                             |
| Ange följande uppgifter                                                                                      |
| Förnamn *                                                                                                    |
| Efternamn *                                                                                                  |
| Telefonnummer *                                                                                              |
| E-post *                                                                                                    |
| Fordons registreringsnummer *                                                                                |
| Framát                                                                                                    |
| MaterialPort (2023.11.1)<br>Tigle gightisedgoldue Roak'n Roll Cy Ab<br>Detailyddoleddinou<br>Anrikederilliou |

8) Kontrollera informationen i sammandraget. Du kan lägga till önskad text som referens på kvittot.

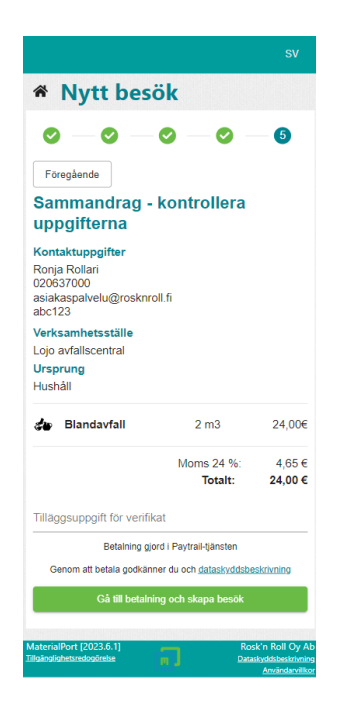

ROSK'N ROLL Oy Ab

Asiakaspalvelu | Kundtjänst Puh. | Tfn 020 637 7000 Vaihde | Växel Puh. | Tfn 020 637 7010 **www.rosknroll.fi** rosknroll@rosknroll.fi

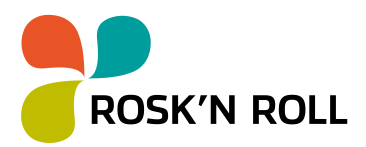

17.11.2023

- 9) Gå till betalningen och skapa besöket
  - Gå vidare via betalningsförmedlingstjänsten Paytrail. Betalningsalternativen är webbank, MobilePay eller kortbetalning (Visa/Mastercard)
  - Efter betalningen återvänder du till webbtjänsten
- 10) Efter betalningen får du ett sammandrag av ditt besök
  - En bekräftelse på transaktionen skickas till e-postadressen du uppgett. Via länken som finns i bekräftelsen kan du vid behov öppna informationen om besöket senare.
  - I sammandraget ser du avfallet som du uppgett samt (i samband med besöket på avfallsstationen) de olika insamlingsställena (containrar, flak osv.) dit avfallet ska föras.
  - På kartan ser du återvinningspunkternas placering.

Obs! Öppna porten/dörren används enbart på avfallsstationerna som erbjuder självbetjäning

| 😤 Till början                                                                                                    |
|----------------------------------------------------------------------------------------------------|
| Anmälan gjordes 🛛 😔                                                                                                    |
| Via länken som skickats till din e-post kan du återvända till din<br>anmälan nedan och öppna eventuella portar/dörrar på området                                                                                                    |
| Besök 250870                                                                                                    |
| 🔎 Öppna port/dörr                                                                                                    |
| Transportera produkter senast 15.11.2023 23.59 med fordon abc123                                                                                                    |
| Transportera produkter till dessa<br>insamlingsställen på verksamhetsstället:                                                                                                    |
| x Metallflak                                                                                                    |
| Metall                                                                                                    |
| 1 m3                                                                                                    |
| Sorteringsanvisning: Som metallavfall räknas<br>metallförpackningar och -föremål, samt metallavfall<br>som uppkommer vid byggnation och rivning. I<br>metallinsamlingen kan läggas alla sådana föremål av<br>metall i varav över hälfan av vitken är metall. Sorter<br>småmetall i metallinsamlingskärlet och större<br>metallstycken på flaket eller i högen. |
| Uppgifter om<br>verksamhetsställe                                                                                                    |
| Loio avfallscentral                                                                                                    |
| Munkabacken 51                                                                                                    |
| 08500 Lojo                                                                                                    |
| Skicka verifikat till min <del>e p</del> ost                                                                                                    |

11) För avfallet till avfallsstationen inom 48 timmar

ROSK'N ROLL Oy Ab

Asiakaspalvelu | Kundtjänst Puh. | Tfn 020 637 7000 Vaihde | Växel Puh. | Tfn 020 637 7010 www.rosknroll.fi rosknroll@rosknroll.fi